ON WINDOWS MACHINE BEFORE USING THE SNAPSHOT INSTALLER

MICROSOFT ONE DRIVE MUST BE DISABLE.

THEN IF YOU STILLE HAVE SOME PROBLEM CHECK FOR THIS:

THE CORRECT KONTAKT SNAPSHOT PRESETS INSTALLATION PATH IS:

C:/Users/<yourname>/Documents/Native Instruments/User Content/Kontakt/

**CLICK ON THE WRENCH ICON:** 

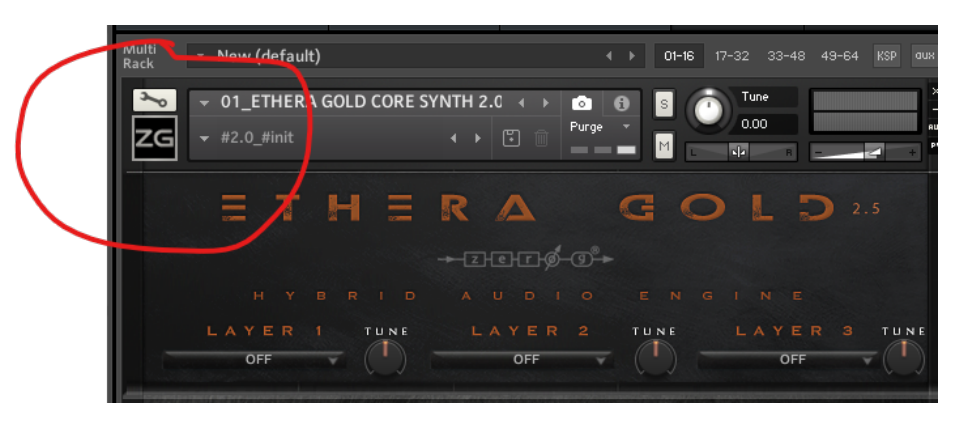

CLICK ON INSTRUMENT OPTIONS AND SELECT SNAPSHOT TAB,

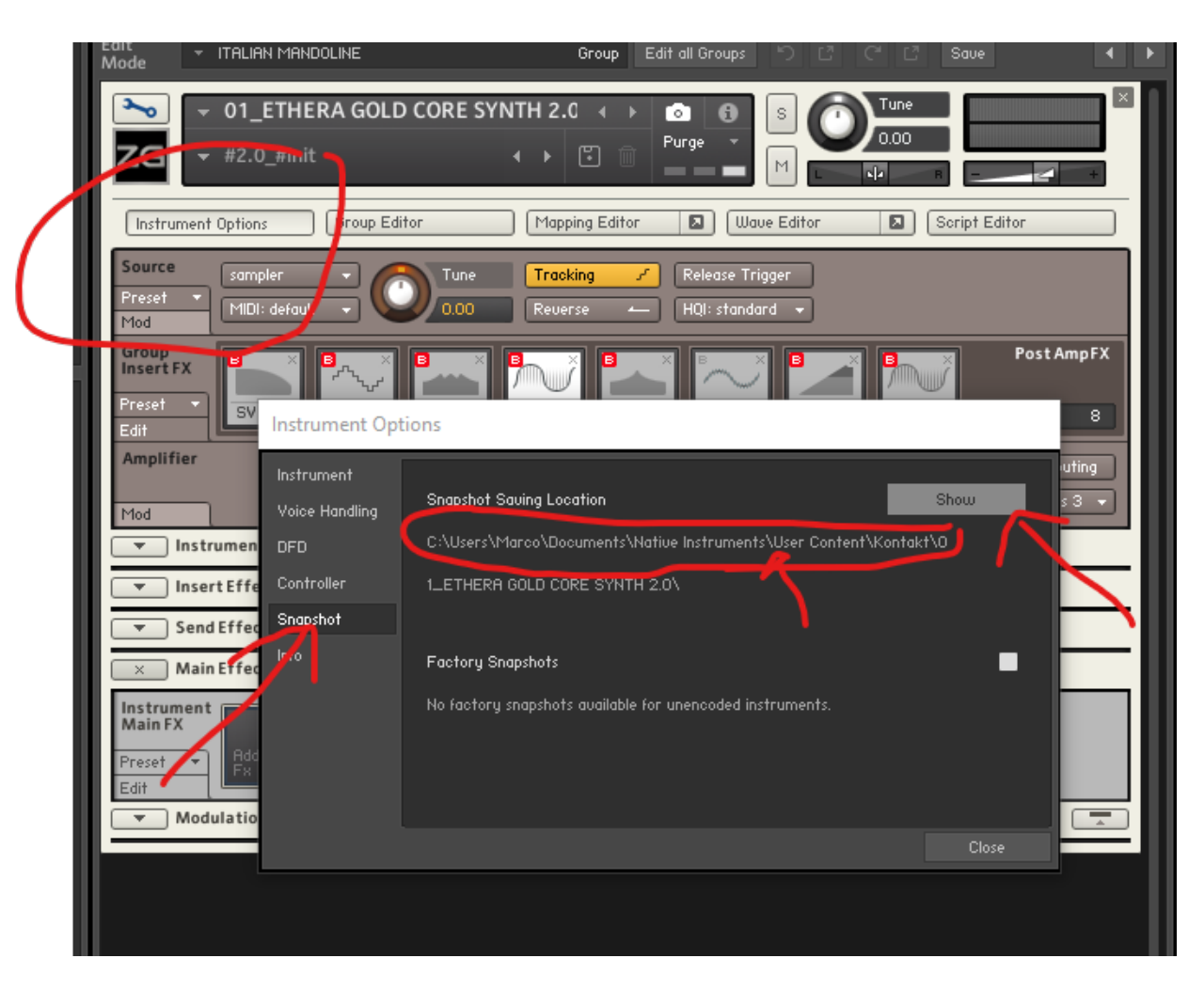

### YOU CAN SEE THE CORRECT SNAPSHOT SAVING LOCATION

#### **CLICK ON SHOW**

## Instrument Options

| Instrument     |                                                                    |  |  |  |  |  |  |  |  |  |
|----------------|--------------------------------------------------------------------|--|--|--|--|--|--|--|--|--|
| Voice Handling | Snapshot Saving Location Show 5                                    |  |  |  |  |  |  |  |  |  |
| DFD            | C:\Users\Marco\Documents\Native Instruments\User Content\Kontakt\0 |  |  |  |  |  |  |  |  |  |
| Controller     | 1_ETHERA GOLD CORE SYNTH 2.0\                                      |  |  |  |  |  |  |  |  |  |
| Snapshot       |                                                                    |  |  |  |  |  |  |  |  |  |
| 17.0           | Factory Snapshots                                                  |  |  |  |  |  |  |  |  |  |
|                | No factory snapshots available for unencoded instruments.          |  |  |  |  |  |  |  |  |  |
|                |                                                                    |  |  |  |  |  |  |  |  |  |
|                | Close                                                              |  |  |  |  |  |  |  |  |  |

#### IF THE INSTALLATION IS CORRECT THIS WINDOW WILL BE OPEN.

# IF YOU DON'T HAVE IT AS IN THE FOLLOW IMAGE, OR KONTAKT ASK TO CREATE IT, THERE IS A PROBLEM ON YOUR SYSTEM ROOT PATH.

ALLOW KONTAKT TO CREATE THE FOLDER AND THE PATH AND TRY TO RUN THE INSTALLER NOW.

| 01         | ETHERA GO   | LD CORE      | SYNTH 2.0    |         |              |                  |           |                 |             |             |             |  |  |
|------------|-------------|--------------|--------------|---------|--------------|------------------|-----------|-----------------|-------------|-------------|-------------|--|--|
| File       | Home        | Char         | Man          |         |              |                  |           |                 |             |             |             |  |  |
| File       | Home        | Share        | V c c        |         |              |                  |           |                 | _           |             |             |  |  |
| <b>–</b> 7 | r 🖷         |              | ∂ Cut        |         | <u>ا</u> ا   | X 💷              |           | New item *      | - <b>-</b>  | Dpen -      | Select all  |  |  |
| Pin to     | Quick Copy  | Paste        | Derte cho    | Me      | we Copy      | Delete Rename    | New       | Lasy access +   | Properties  | E History   | Select none |  |  |
| acc        | ess (       | linhoard     | Paste silvi  | to to   | - to-        | anise            | folder    | New             | 1           | notory      | Select      |  |  |
| <b>-</b>   |             | cape e er e  |              |         | 01           | Juinse           |           |                 | 0           | PETI        | June        |  |  |
|            |             |              |              |         |              |                  |           |                 |             |             |             |  |  |
| ÷          | ⇒ × ↑ [     | <u></u> → 11 | his PC → Doc | uments⇒ | Native Inst  | ruments > User ( | Content → | → Kontakt → 01_ | ETHERA GOLD | CORE SYNTH  | H 2.0       |  |  |
|            | Ouick acces | e            |              | ^ Nar   | ne           |                  |           | Date modif      | ied         | Туре        | Size        |  |  |
|            | Desktop     |              |              |         | CORE SYNT    | Ή 1.0            |           | 02/08/2020      | 22:28       | File folder |             |  |  |
| - 1        | Download    |              |              |         | CORE SYNT    | H 2.0            |           | 02/08/2020      | 22:28       | File folder |             |  |  |
|            | Document    | 5            |              |         | CORE SYNT    | H 2.5            |           | 02/08/2020      | 22:28       | File folder |             |  |  |
|            | Pictures    |              |              |         | CYBERWOR     | LD EXP 1         |           | 13/10/2020      | 13:57       | File folder |             |  |  |
|            | LIBRARY 1   | (D:)         |              |         | #2.0_#init.r | ksn              |           | 29/07/2020      | 13:19       | NKSN File   | 60 KB       |  |  |
|            | PROJECT (   | E:)          | *            |         |              |                  |           |                 |             |             |             |  |  |
|            | LIBRARY 2   | (H:)         | *            |         |              |                  |           |                 |             |             |             |  |  |
|            |             |              | *            |         |              |                  |           |                 |             |             |             |  |  |
|            | SVILUPPO    |              | *            |         |              |                  |           |                 |             |             |             |  |  |
|            | Samples Lo  | оор          | *            |         |              |                  |           |                 |             |             |             |  |  |
|            | This PC     |              | *            |         |              |                  |           |                 |             |             |             |  |  |
|            | Recycle Bir | n            | *            |         |              |                  |           |                 |             |             |             |  |  |
|            | 17 VOCAL    | SYNTH L      | ITE          |         |              |                  |           |                 |             |             |             |  |  |
|            | ARP         |              |              |         |              |                  |           |                 |             |             |             |  |  |
|            | CYBERWO     | RLD EXP      |              |         |              |                  |           |                 |             |             |             |  |  |
|            | pictures    |              |              |         |              |                  |           |                 |             |             |             |  |  |
| -          | Desktop     |              |              |         |              |                  |           |                 |             |             |             |  |  |
|            | Stefano     |              |              |         |              |                  |           |                 |             |             |             |  |  |
|            | This PC     |              |              |         |              |                  |           |                 |             |             |             |  |  |
|            | Libraries   |              |              |         |              |                  |           |                 |             |             |             |  |  |
|            | EXTERNAL    | SSD (J:)     |              |         |              |                  |           |                 |             |             |             |  |  |
|            | LIBRARY 2   | (H:)         |              |         |              |                  |           |                 |             |             |             |  |  |
|            | Local Disk  | (1:)         |              |         |              |                  |           |                 |             |             |             |  |  |
| 1          | PROJECT (   | E:)          |              |         |              |                  |           |                 |             |             |             |  |  |
|            | Network     |              |              |         |              |                  |           |                 |             |             |             |  |  |
|            | 💻 PC        |              |              |         |              |                  |           |                 |             |             |             |  |  |
|            | Control Pa  | nel          |              |         |              |                  |           |                 |             |             |             |  |  |
| 1          | Recycle Bir | n            |              |         |              |                  |           |                 |             |             |             |  |  |
| 5 iter     | ms I        |              |              |         |              |                  |           |                 |             |             |             |  |  |
|            |             |              |              |         |              |                  |           |                 |             |             |             |  |  |

IF THE PROBLEM IS STILL PRESENT GO TO MANUAL INSTALLATION

KONTAKT WILL CREATE THE FOLDER AND THE PATH:

FOR EXAMPLE:

USER CONTENT/ KONTAKT/ 01\_ETHERA GOLD CORE SYNTH 2.0

NOW GO INTO YOUR EHTERA GOLD 2.5 LIBRARY FOLDER, GO INTO SNAPSHOT FOLDER AND COPY THE CONTENT OF THE FOLDER:

01\_ETHERA GOLD CORE SYNTH 2.0

INTO THE FOLDER CREATED BY KONTAT.

**REPEAT THIS WORKFLOW FOR ACTION SYNTH 2.0, AND VOCAL SYNTH.** 

AND YOU CAN LOAD THE SNAPSHOT...

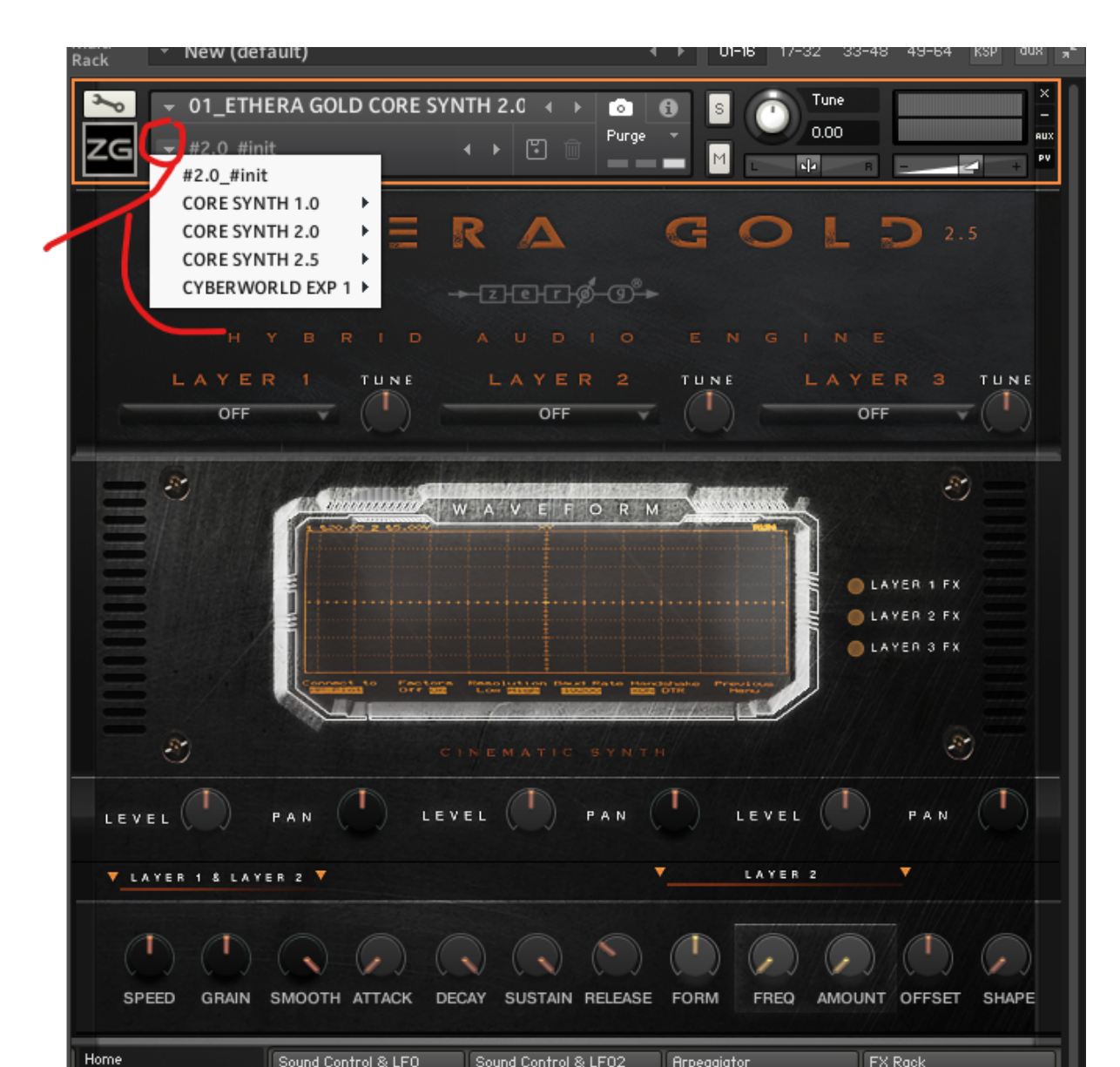